# **USER MANUAL**

Entry-level Infrared Safety Monitoring System

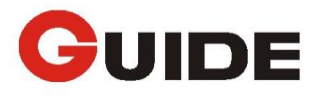

# **Table of Contents**

| 1. | Description 3 -               |
|----|-------------------------------|
| 2. | Cautions 3 -                  |
| 3. | Packing List 5 -              |
| 4. | Specification 5 -             |
| 5. | Interface Description 6 -     |
| 6. | Network Connection7 -         |
| 7. | Setting of Network Access 7 - |
| 8. | Control Interface 9 -         |
| 9  | Serial Port Control 17 -      |
| 10 | Default factory setting 21 -  |
| 11 | Product Installation 22 -     |
| 12 | Detection Distance 24 -       |
| 13 | Troubleshooting Tips 24 -     |
| 14 | Appendix 25 -                 |

## 1. Description

SFU, is the latest solution for thermal security industry with the advantages of small size, low cost and convenient installation that provided by Wuhan Guide Infrared Co., Ltd. Based on most advanced thermal imaging technology, many advanced technologies are integrated into the camera. The convenience and efficiency of the camera presents a new appearance while clear IR pictures are obtained and power consumption reduces.

The user manual provides the details to operate the SFU safely. In view of the professional and powerful function, please read the user manual or other relevant documents carefully before using the camera. The camera should be used, maintained by suitably trained personnel, capable of carefully following the procedures and guidelines given in this User Manual.

## 2. Cautions

Please follow the cautions strictly at any time:

- All User Manuals and leaflets should be read thoroughly before proceeding with operation of the camera.
- Please follow all cautions, instructions and operations in the manual.
- Disconnect the power before cleaning the camera.
- Please avoid dust into the camera and the installation cable should not be too long in case of overload.
- Do not install SFU on the unstable bracket or wall, otherwise both camera and personnel may be hurt.
- Do not try to repair the camera by yourself because of electric shock and other dangers when open or dissemble, please contact us for all repairs.
- Please use the approved parts or the same performance with the original parts when the parts need to be replaced.
- Please use thread fastening glue for installation.

- Do not use or store the camera beyond the standard working or storage temperature.
- Do not point the camera at very high-intensity radiation sources directly such as the sun, carbon dioxide lasers, arc welders; otherwise the detector in the camera may be permanently damaged.
- Put all accessories with the camera into the original package.
- Do not switch on or off the camera frequently. The interval time can't be less than 30 seconds.
- Don't strike, throw or vibrate the camera or its accessories, which will cause damage.
- Do not dissemble the camera that may cause damage and lose warranty.

#### Notes :

- Please prevent camera from heavy pressure, strenuous vibration and soaking that will cause damage.
- Please ensure that the power is off before changing the location.

Do not disassemble or attempt to open the camera under any circumstances. Please contact Wuhan Guide Infrared Co., Ltd for any repair issues, for any fault that caused by un-authorized disassembling, the manufacturer will not take any responsibility.

#### Please follow the instruction when the camera needs to be cleaned :

#### Non-optical surfaces

• Please wipe off the surface with clean and soft cloth.

#### **Optical surfaces**

 Do not touch the Germanium lens with hands. Be careful when clean with professional lens paper, do not clean the lens too vigorously that can damage the anti-reflective coating.

## 3. Packing List

- Infrared camera (SFU3010A, SFU3015A, SFU3019A, SFU3025A, SFU3040A optional) (Remark: SD card is optional)
- Support
- Warranty card
- Packing box

## 4. Specification

#### Table 4.1 Specification

| Detector           |                                                             |  |
|--------------------|-------------------------------------------------------------|--|
| Туре               | Uncooled FPA detector                                       |  |
| Resolution (Pixel) | 384×288 (25μm)                                              |  |
| Spectral Range     | 8μm~14μm                                                    |  |
| Long               | 9.6/14.8/19/25/40mm optional; 9.6/14.8/19mm are fixed focus |  |
| Lens               | free and athermalized, 25/40mm are motorized.               |  |
| Function           |                                                             |  |
| Palette            | Black/White hot, 7 colors optional                          |  |
| Composite Video    | NTSC or PAL                                                 |  |
| Image Adjust       | Brightness and contrast                                     |  |
| Image Flip         | Vertical, horizontal, diagonal                              |  |
| Digital Zoom       | X2, X4                                                      |  |
| Intelligent Alarm  | Temperature difference alarm                                |  |
| Protocol           | PECLO-D、 PECLO-P compatible                                 |  |
| Baud Rate          | 2400/4800/9600/19200/115200 optional                        |  |
| Address            | 01 $\sim$ 255 settable address                              |  |
| Environment        |                                                             |  |
| Working            | <b>-20</b> °℃ <b>~+60</b> °℃                                |  |

| Temperature         |                                                      |  |  |  |
|---------------------|------------------------------------------------------|--|--|--|
| Humidity            | 0%~80%RH                                             |  |  |  |
| Storage Temperature | -40°C~+60°C                                          |  |  |  |
| Electrical Spec     |                                                      |  |  |  |
| Operating Voltage   | DC12V±3V or POE                                      |  |  |  |
| Static Power        | ≤4.0W@12V, 25 °C                                     |  |  |  |
| Physical Spec       |                                                      |  |  |  |
| Size                | (203) mm× (93)mm× (92)mm (exclusive of bracket size) |  |  |  |
| Color               | White(body), gray(front and back)                    |  |  |  |
| Certifications      |                                                      |  |  |  |
| FCC                 |                                                      |  |  |  |
|                     | CE                                                   |  |  |  |
|                     | ROHS                                                 |  |  |  |

## **5. Interface Description**

- Power interface : DC12V (9~15V compatible)
- Analog video interface : 1.0Vp-p/75 Ohm (PAL, 25Hz/NTSC, 30HZ)
- Audio input : microphone interface (MIC IN) (G.711 standard zip)
- Audio output : audio signal output (AUDIO) (G.711 standard zip)

Remark: this is a reserved interface.

- Internet interface: Support ONVIF 2.0; Ethernet (RJ45, 10/100M), support TCP/IP, UDP, HTTP, RTSP and IE browser. Video management software for mobile browsing (iPhone, iPad, etc); Support POE power over the Ethenet. The system will choose POE (IEEE802.3af) prior when POE and the adapter supply power at the same time. Video coding is H.264;
- Serial port communication interface: computer is used to inquire the relevant parameters and control the shutter, focus and switch the composite video. When the video format is chosen, the camera has to be restarted.

• Alarm output interface: on-off output; two pins are off while there is no alarm, and two pins are on while there is alarm.

## **6. Network Connection**

There are two connection modes between SFU and the computer, via network cable or via switch (router), displayed in Figure 6.1 and 6.2.

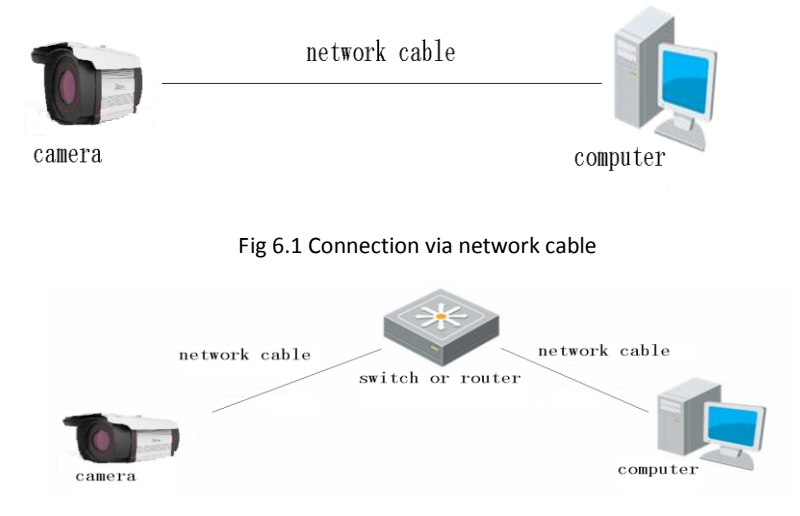

Fig 6.2 Connection via switch or router

#### Notes :

- Default IP address of SFU is "192.168.1.168"; port setting is "81"; user name is "admin", and password is "9999".
- IP setting of computer should be in the same network segment with the camera.

## 7. Setting of Network Access

### 7.1 Browser setting

Preview and set the relevant parameters of the camera after installation is finished. Here is the introduction of entering control interface via IE browser.

Note: It's required to set security level of browser for the convenience of plug-in installation when previewing image via IE browser. Open IE browser, and enter menu (tool/internet option/security/user-defined level) accordingly, and change the settings of ActiveX control and plug-in as Fig. 7.1 shown below.

For safety consideration, please restore security level of IE browser to default level after previewing image.

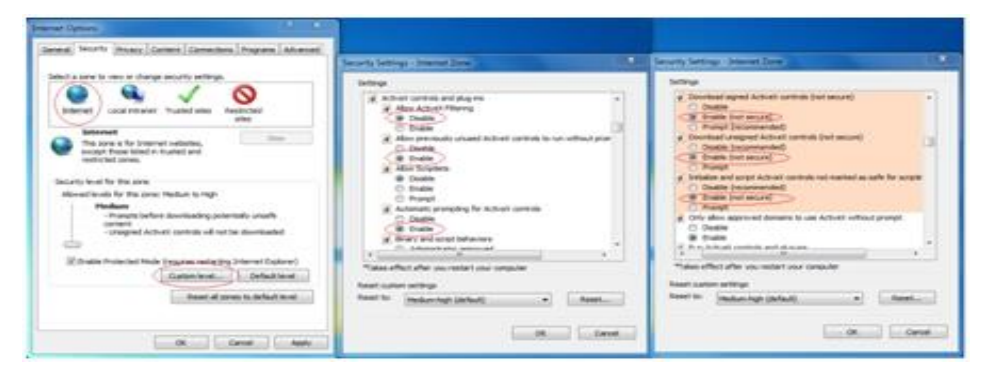

Fig 7.1 IE Security level setting

Notes:

- It is requested administrator to operate IE browser.
- 64-bit browser is not available temporarily.

### 7.2 Plug-in installation

Input IP address of SFU series in address bar and click "Enter" to start download ActiveX plug-in and automatic installation, as Fig. 7.2 shown.

| 48       |                                                                                                    |                                                                                                    | - 6 × |
|----------|----------------------------------------------------------------------------------------------------|----------------------------------------------------------------------------------------------------|-------|
| (÷ • • • | C X D 2 - C X 32148.1.168                                                                                                    | GuidePCamera ×                                                                                                    | n * 0 |
| 汉中府      | HELL REV CREAT TRU REH                                                                                                    |                                                                                                    |       |
| m        | нароналар улаар улаар у<br>Эл улаар улаар улаар улаар улаар улаар улаар улаар улаар улаар улаар улаар улаар улаар улаар улаар улаар улаар у | લાકારી શેલ્લી પ્રેલી પ્રેલી પ્રેલી પ્રેલી પ્રેલી પ્રેલી પ્રેલી પ્રેલી પ્રેલી પ્રેલી પ્રેલી પ્રેલી પ્રેલી પ્રેલી<br>હો |       |
|          |                                                                                                    | GuideRCarrers                                                                                                    |       |
|          |                                                                                                    | Preserved while Thirdows Cardigues Guide/Current                                                                      |       |
|          |                                                                                                    |                                                                                                    |       |
|          |                                                                                                    |                                                                                                    |       |

Fig. 7.2 Auto download and installation of plug-in

## 7.3 Log-in interface

Input the username of SFU (default name is "admin"), password (default is 9999), and click logon to preview image. Language is switchable by clicking the triangle icon on upper right corner.

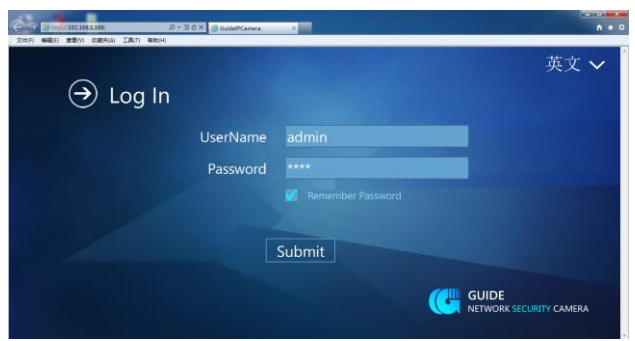

Fig. 7.3 Log-in interface

## 8. Control Interface

8.1 Real-time video information

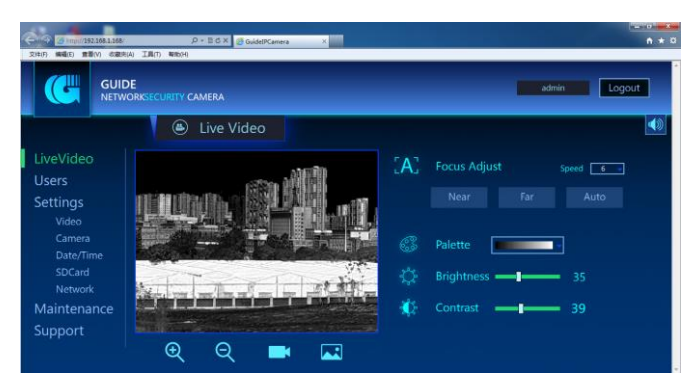

Fig. 8.1 Interface after log-in (real-time video)

#### **Operations are as follows :**

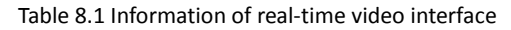

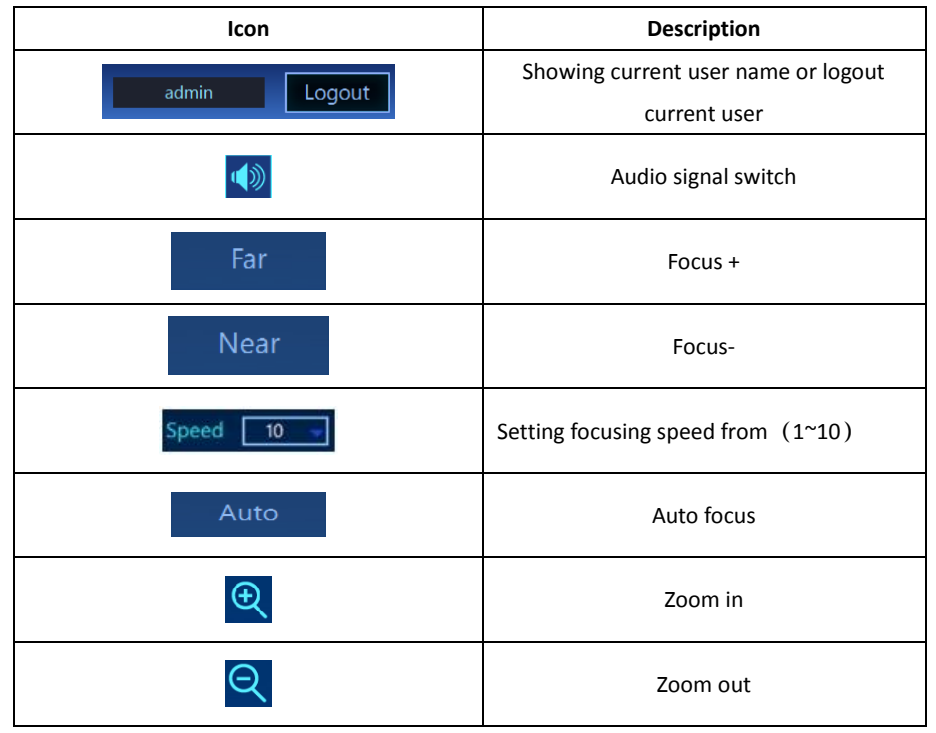

|                       | Start or stop video record     |
|-----------------------|--------------------------------|
|                       | Capture image                  |
| C Palette             | Video polarity and palette (9) |
| 🔅 Brightness — I — 35 | Brightness adjustment (0~100)  |
| 🅸 Contrast — 1 39     | Contrast adjustment (0~100)    |
|                       |                                |

#### Remarks :

- Click the video will switch to the full screen.
- To press F8 can open or close the live information.

### 8.2 User information

| GUII<br>NETV                           | DE<br>VORKSECURITY CAN | VIERA |       |       |          | admin     | Logout |
|----------------------------------------|------------------------|-------|-------|-------|----------|-----------|--------|
|                                        | ۲                      | Users |       |       |          |           |        |
| iveVideo<br>Isers                      | UserName               |       |       | Index | Username | Authority |        |
| ettings                                | Password               |       |       | 1     | admin    | Admin     |        |
| Video<br>Camera<br>Date/Time<br>SDCard | Authority              | Adn   | nin • |       |          |           |        |
| Network                                |                        |       |       |       |          |           |        |
| laintenance                            |                        |       |       |       |          |           |        |

Fig. 8.2 User Information

#### Procedures as follows:

 Add User: Input the username, password and choose the authority, then click "add" to save. Information will be showed on the status bar on right.

Authority description :

Administrator: Do all the operations on the interface.

Operator: Do all operations except for "USER INFORMATION" and "DEVICE UPGRADING"

Viewer: Only check the information of real-time video.

- User Modification: Select the user you want to revise in the status bar, and input the new password and select to revise the user; or choose new user's authority in the authority bar. Note: username is not allowed to change.
- Delete User: Select the user you want to delete in the status bar, click "Delete User"

### 8.3 Setting-Video

|                                                                                     | DE<br>VORKSECURITY CAMERA                                        |                                       | admin Logout |
|-------------------------------------------------------------------------------------|------------------------------------------------------------------|---------------------------------------|--------------|
|                                                                                     | 1 @ V                                                            | ideo                                  |              |
| LiveVideo<br>Users<br>Settings<br>Video<br>Camera<br>Date/Time<br>SDCard<br>Network | CodeSwitch<br>Enhance<br>MainBitRate<br>SubBitRate<br>ReserveWay | Code1<br>Close<br>4000<br>800<br>None |              |
| Maintenance<br>Support                                                              |                                                                  |                                       |              |

Fig. 8.3 Setting-video interface

#### Operations are as follows :

| Table 8.3 | Setting-video | interface |
|-----------|---------------|-----------|
|-----------|---------------|-----------|

| Function      | Option      | Description                        |
|---------------|-------------|------------------------------------|
| Stream Switch | Main stream | Digital video main bit rate output |
|               | Sub stream  | Digital video sub bit rate output  |
|               | Off         | Image enhancement off              |
|               | Mode 1      | Enhancement 1                      |
| Image         | Mode 2      | Enhancement 2                      |
| Ennancement   | Mode 3      | Enhancement 3                      |
|               | Mode 4      | Enhancement 4                      |
|               | 800         | Set main rate at 800               |
| Main bit rate | 1600        | Set main rate at 1600              |
|               | 4000        | Set main rate at 4000              |
| Sub bit rate  | 400         | Set sub bit rate at 400            |

|                     | 800         | Set sub bit ra                | ite at 800  |      |
|---------------------|-------------|-------------------------------|-------------|------|
|                     | 1600        | Set sub bit ra                | ite at 1600 |      |
|                     | None        | Normal imag                   | e display   |      |
| Elin modo           | Flip X      | Horizontal flip image display |             | play |
| Filp mode           | Flip Y      | Diagonal flip image display   |             |      |
|                     | Flip XY     | Vertical flip image display   |             | у    |
| Shuttor Calibration | Calibration | with                          | shutter     |      |
| Shutter Calibration |             | movement                      |             |      |
| Scone Calibration   | Calibration | without                       | shutter     |      |
| Scene Calibration   |             | movement                      |             |      |

### 8.4 Setting-Camera

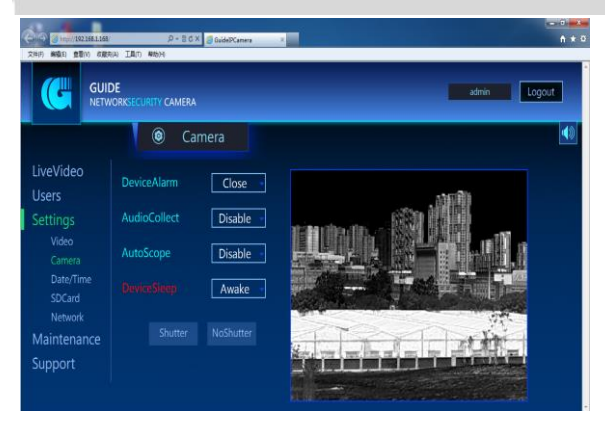

Fig. 8.4 Setting-Camera interface

#### operations are as follows :

Table 9.3

| Device Alarm | Close  | Temperature difference alarm off     |
|--------------|--------|--------------------------------------|
|              | DiffT1 | Temperature difference alarm range 1 |
|              | DiffT2 | Temperature difference alarm range 2 |

|                  | DiffT3     | Temperature difference alarm range 3          |
|------------------|------------|-----------------------------------------------|
|                  | DiffT4     | Temperature difference alarm range 4          |
|                  | DiffT5     | Temperature difference alarm range 5          |
|                  | DiffT6     | Temperature difference alarm range 6          |
|                  | DiffT7     | Temperature difference alarm range 7          |
|                  | DiffT8     | Temperature difference alarm range 8          |
|                  | DiffT9     | Temperature difference alarm range 9          |
|                  | DiffT10    | Temperature difference alarm range 10         |
|                  | Enable     | Transmit the audio signal from camera to      |
| Sound collection | LIIdble    | computer                                      |
|                  | Disable    | Audio signal transmission function off        |
|                  |            | Auto video recording function on. If there is |
| Auto Video       | Enable     | alarm signal and SD card is on, the video     |
| Auto Video       |            | will be recorded into SD card.                |
|                  | Disable    | Auto video recording function off             |
| Sloop Mode       | Awake      | Camera is in working condition                |
| Sleep Mode       | Sleep      | Camera is in sleep status                     |
| Shutter C        | alibration | Calibration with shutter movement             |
| Scene Ca         | libration  | Calibration without shutter movement          |

### 8.5 Setting-Date and Time

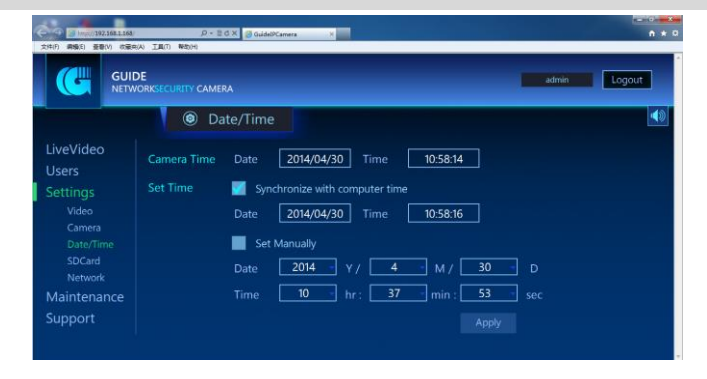

Fig. 8.5 Interface of Setting-date and time

#### **Operation as follows:**

- PC Sync: click "Apply" after choosing "Synchronize with computer time ", and the date and time of the camera will be synchronized with PC's; Note: after Synchronizing with computer, the real time of the camera may be delayed 2~4s with PC's because of the time-lapse of arithmetic, but it won't affect normal use.
- Manual setting : set date and time manually after choosing "Set Manually", then click "Apply", the date and time of the camera will be set;

### 8.6 Setting-SD card

| 2108 6465 280 0 000 1 | D × E G ×<br>∂ GuidedPCa<br>B(T) NE(H) | nera ×        |        | 0 <b></b> 0<br>A ± 0 |
|-----------------------|----------------------------------------|---------------|--------|----------------------|
| GUIDE<br>NETWORKS     | ECURITY CAMERA                         |               |        | admin Logout         |
|                       | SDCard                                 |               |        |                      |
| LiveVideo<br>Users    | SDCard                                 |               |        |                      |
| Settings              | File                                   | Date          | Size   |                      |
| Camera                |                                        |               |        |                      |
| SDCard                |                                        |               |        |                      |
| Maintenance           |                                        |               |        |                      |
| Support               | Do                                     | vnload Delete | Format |                      |

Fig. 8.6 Interface of Setting-SD card

#### Operations as follows :

- "SD card On", not been selected, means no SD card;
- "SD card On", selected, means the SD card is detected and the files inside will be displayed on the interface;
- The files in the list can be downloaded and deleted;
- The selected SD can be formatted;

### 8.7 Setting-Network

| GU NET              | IDE<br>WORKECURITY C |               | admin Logout |
|---------------------|----------------------|---------------|--------------|
|                     | ۲                    | Network       |              |
| LiveVideo<br>Users  |                      | 192.168.1.168 |              |
| Settings<br>Video   |                      | 255 255 255.0 |              |
| Camera<br>Date/Timo |                      | 192.168.1.254 |              |
| SDCard<br>Network   |                      | 192,168.1,1   |              |

Fig. 8.7 Interface of setting-network

#### **Operations:**

This interface shows the network information of the camera, input the network address you want to set, click "set IP", then the network information will be updated; Note: after updating the network information, you have to re-log in with new IP address to control the camera.

### 8.8 Camera upgrading

| 240 460 880 6834 IA                                                                                           | P+ECX ∯tubleRawara × |       |        |
|----------------------------------------------------------------------------------------------------|----------------------|-------|--------|
| GUIDE<br>NETWORKSE                                                                                            |                      | admin | Logout |
|                                                                                                    | 🕲 Maintenance        |       | 40     |
| LiveVideo<br>Users<br>Settings<br>Video<br>Camera<br>Date/Time<br>SDCard<br>Network<br>Maintenance<br>Support |                      |       |        |

Fig. 8.8 Interface of setting-camera upgrading

#### **Operations:**

Click "Browse" to choose the updated file. Select "Open" and file name will be shown, then click "update".

## 8.9 Support

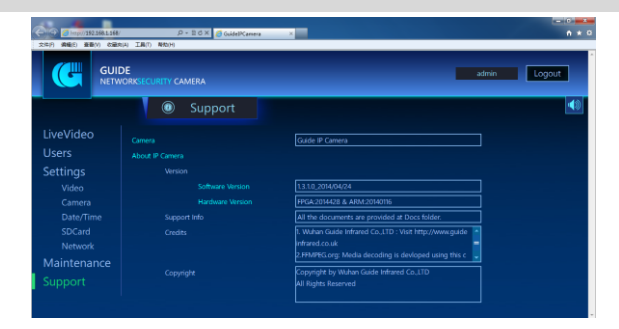

Fig. 8.9 Interface of Setting-Support

Related instructions are as below:

Table 9.4

| Function | Option                          | Instruction                                |                        |
|----------|---------------------------------|--------------------------------------------|------------------------|
| Camera   | Display the curr                | rent camera nar                            | me                     |
| name     | Display the current camera name |                                            |                        |
|          |                                 | Software                                   | PC Software version    |
|          | Version                         | Version                                    |                        |
|          | information                     | Hardware                                   | Module program version |
| camera   |                                 | Version                                    |                        |
|          | Support                         | Storage location for the relevant document |                        |
|          | Information                     |                                            |                        |

## 9 Serial Port Control

### 9.1 Lens selection

The interface of lens selection appears as shown in Fig. 10.1 after installing and opening

the computer software. Select the focus corresponding to the lens.

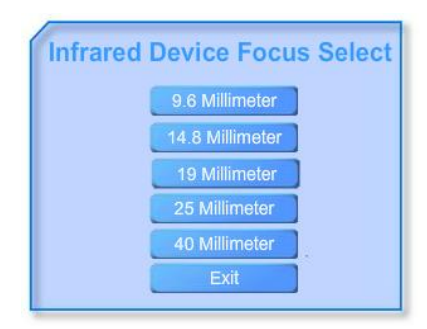

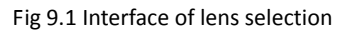

### 9.2 System setting

|                    | s                | ystem Settings |  |
|--------------------|------------------|----------------|--|
| ystem ►<br>ettings | Serial port COM1 | Mac Baud Rate  |  |
|                    | Baud Rate 9800   | Query          |  |
|                    | Data Bits        | Baud Rate      |  |
| ontrol             | Stop Bits        | Set            |  |
|                    | Parity None      | Mac Address 1  |  |
| aramat             | Pelco Petco-D    | Get Address    |  |
| uery               | Open             | Set Address    |  |
|                    |                  |                |  |
|                    |                  |                |  |
| Send               | Receive          |                |  |

Fig 9.2 Interface of system setting

#### **Operations:**

• Serial port setting on the left of the interface:

Serial port number: select the number connected with the computer (1-30 optional);

Baud rate: select the Baud rate used by the camera (2400/4800/9600/19200bps optional); Note: you can inquire the Baud rate via "Inquire Baud Rate" on the right side, and then set the value as per the inquired result.

Data bit: 8 default, No change.
Stop bit: 1 default, No change.
Odd-even check: default no verification, no change.
Protocol type: choose the control protocol type you wish, Pelco-D or Pelco-P.
Camera setting on the right side of the interface:
Inquire Baud rate: Randomly select Baud rate, open serial port, and click to inquire

Baud rate.

Set Baud rate: select and set Baud rate. Note: re-connect the serial port after Baud rate is set.

Read camera address: read camera address.

Set camera address: set the camera's address.

After the corresponding parameters (serial port number, Baud rate, and protocol type) are selected, select the serial port for communication via RS 485.

### 9.3 IR control

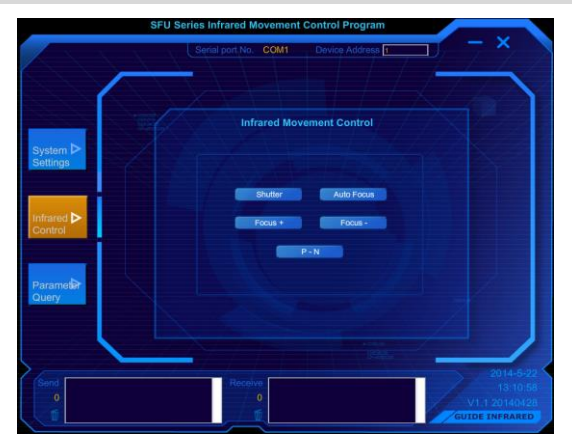

Fig. 9.3 Interface of IR Control

#### **Operations**:

| Table 10.1 | Operations o | f IR | control | interface |
|------------|--------------|------|---------|-----------|
|------------|--------------|------|---------|-----------|

| Function | Description         | Remark |
|----------|---------------------|--------|
| Shutter  | Shutter Calibration |        |

| Auto focus | Auto focus             | These three items only |
|------------|------------------------|------------------------|
| Focus+     | Far focus              | for 25mm and 40mm      |
| Focus-     | Near focus             | motorized lens         |
| DN         | Switch composite video |                        |
| P-N        | PAL/NTSC               |                        |

## 9.4 Parameter inquiry

|            | FU Series Infrared Movemen | at Control Program |                                                         |
|------------|----------------------------|--------------------|---------------------------------------------------------|
|            | Serial port No. COM1       | Device Address 1   | 7 7 2                                                   |
|            |                            |                    |                                                         |
|            | Infrared P                 | Parameter Settings |                                                         |
| System D   |                            |                    |                                                         |
| Settings   |                            |                    |                                                         |
|            | Mirror None                | Polanty Polanty 2  |                                                         |
| Infrared D | Rightness 50               | Contract 50        |                                                         |
| Control    | Brigniness 50              | Contrast 50        |                                                         |
|            |                            | ead Parameter      |                                                         |
| Paramel    |                            |                    | 1                                                       |
| Cuery      |                            |                    |                                                         |
|            |                            |                    |                                                         |
|            |                            |                    |                                                         |
| Send       | Receive                    |                    | 2014-5-22<br>13:12:25                                   |
|            |                            |                    | V1.1 20140428                                           |
| Send<br>©  | Receive                    |                    | 2014-6-22<br>13:12:25<br>V1.1 20140428<br>UIDE INFRARED |

Fig 9.4 Interface of parameter inquiry

#### Operation :

Click "read module parameter" to read the relevant parameters.

| Function  | Option                               | Description                 |  |
|-----------|--------------------------------------|-----------------------------|--|
|           | None                                 | Normal image display        |  |
|           | Flip hovizontal                      | Horizontal flip image       |  |
|           | Flip nonzontai                       | display                     |  |
| Flip mode | Flip diagonal                        | Diagonal flip image         |  |
|           |                                      | display                     |  |
|           | Flip vertical                        | Vertical flip image display |  |
| Polarity  | White/black hot or 7 colors optional |                             |  |

|             | X1                                 | Normal display    |  |
|-------------|------------------------------------|-------------------|--|
| Zoom mode   | Х2                                 | Digital zoom      |  |
|             | X4                                 | Digital zoom      |  |
|             | No                                 | Image enhancement |  |
|             | NO                                 | mode off          |  |
| Image       | Enhancement 1                      | Range 1           |  |
| Enhancement | Enhancement 2                      | Range 2           |  |
|             | Enhancement 3                      | Range 3           |  |
|             | Enhancement 4                      | Range 4           |  |
| Brightness  | Image brightness variation (0-100) |                   |  |
| Contrast    | Image contrast variation (0-100)   |                   |  |

## 10 Default factory setting

If no special requirements, the default settings are:

| Table 11.1 Table for | factory setting |
|----------------------|-----------------|
|----------------------|-----------------|

| Category         | Menu           | Parameter value  |  |  |
|------------------|----------------|------------------|--|--|
| Network setting  | IP address     | 192.168.1.168    |  |  |
|                  | Port           | 81               |  |  |
|                  | Code stream    | Main code stream |  |  |
|                  | Main bit rate  | 4000             |  |  |
|                  | Sub bit rate   | 800              |  |  |
| User information | User name      | admin            |  |  |
|                  | Password       | 9999             |  |  |
|                  | Authority      | Administrator    |  |  |
| Communication    | Baud rate      | 9600             |  |  |
|                  | Address        | 1                |  |  |
| Camera setting   | Focusing speed | 7                |  |  |
|                  | Polarity       | 1                |  |  |

| Brightness               | 35%            |  |
|--------------------------|----------------|--|
| Contrast                 | 40%            |  |
| Zoom                     | ×1             |  |
| Enhance                  | off            |  |
| Flip mode                | Normal display |  |
| Video output             | PAL            |  |
| TD alarm                 | off            |  |
| Shutter Calibration time | 10 minutes     |  |

## **11 Product Installation**

### **11.1 Considerations**

- Open package box and check carefully to ensure all accessories are included.
- Please read carefully before installation.
- Power off all relevant devices before installation.
- Check power voltage to prevent any damage caused by the voltage mismatch.
- Installation environment: Do not operate under excessive moisture or high temperature environment. Keep good ventilation. Prevent raining and avoid installation under severe vibration environment.

### **11.2 Profile description**

Profile description of SFU (with bracket) is as follows:

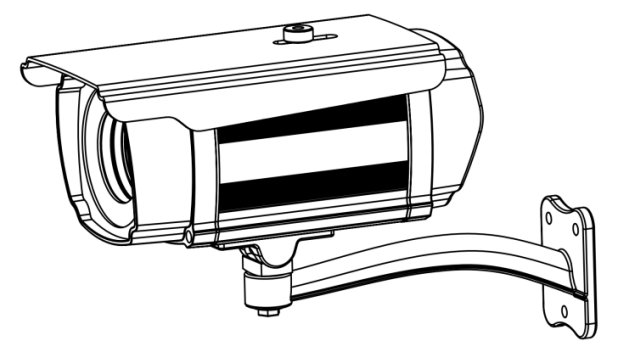

Fig. 11.1 Profile description

## 11.3 Installation size

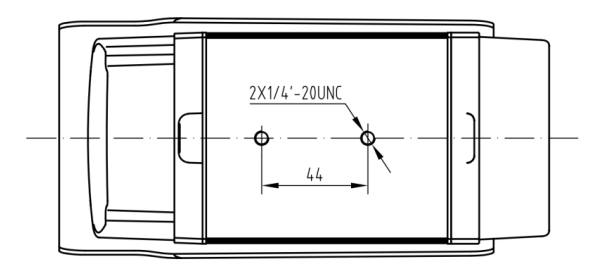

Fig. 11.2 Installation sketch of bottom hole location

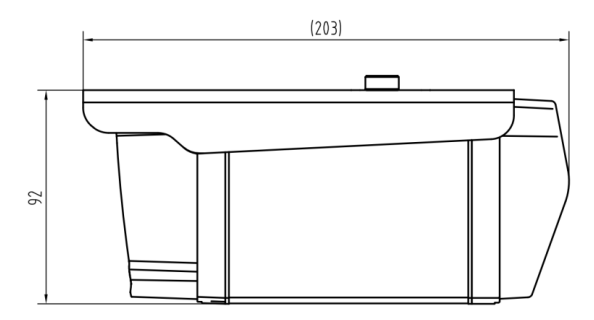

Fig. 11.3 Sketch of side length and height

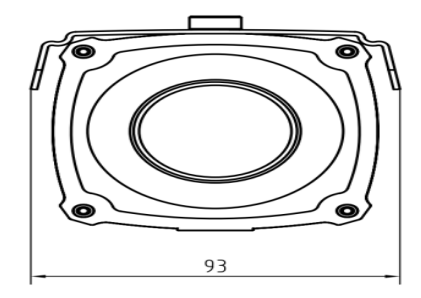

Fig. 11.4 Width sketch

## **12 Detection Distance**

The detail distances for detection, recognition and identification with different lens is seen in the following table.

| Lens | Detection (m) |         | Recognition (m) |         | Identification (m) |         |
|------|---------------|---------|-----------------|---------|--------------------|---------|
| (mm) | Human         | Vehicle | Human           | Vehicle | Human              | Vehicle |
| 9.6  | 250           | 750     | 60              | 180     | 30                 | 100     |
| 14.8 | 350           | 1000    | 100             | 250     | 50                 | 150     |
| 19   | 500           | 1500    | 120             | 350     | 60                 | 180     |
| 25   | 650           | 1800    | 150             | 500     | 80                 | 250     |
| 40   | 1000          | 3000    | 250             | 750     | 120                | 350     |

Table 13.1 Detection Distance

Remark: the actual detection distance varies from thermal imager setting, environmental conditions, and user experience, monitor or display types.

## **13 Troubleshooting Tips**

#### Unable connect with network

Confirm whether the cable connection is OK;

Confirm whether computer IP address is in the same network segment with that of the camera;

Unable Focus

## 14 Appendix

#### > Brief Introduction of Infrared Thermal Imaging Principle

IR thermal imager belongs to passive Infrared, which is the non-contacting detective method. The infrared radiation energy (calories) focuses on the detector array through the lens inside the optical system. Detector array transfers different power radiation signals into electrical signals, Amplified through the back-end, to form the infrared image after image algorithms processing.

#### > Temperature Difference Alarm

Camera calculates the difference between the highest temperature radiation values and the whole image average radiation values. When the current value exceeds the setting threshold value, it will auto alarm. The alarm method in the image is locking the highest temperature point. The temperature difference alarm is set 10 shift, respectively 1, 2, 3, 4, 5, 6, 7, 8, 9, and 10. The alarm will appear large error, for infrared radiation energy is influenced by weather and target distance, so the customer should select the appropriate shift during the operation process.

The characteristic after alarm is shown and there is dotted line box flashed on the image, also the alarm output port of thermal core end is powered on with the alarm output (It is under broken status when no alarm)